# CONTROL UNIT FOR SWING GATES 230V ac

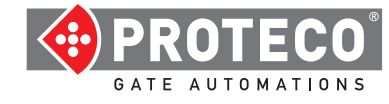

nstallation and User manua

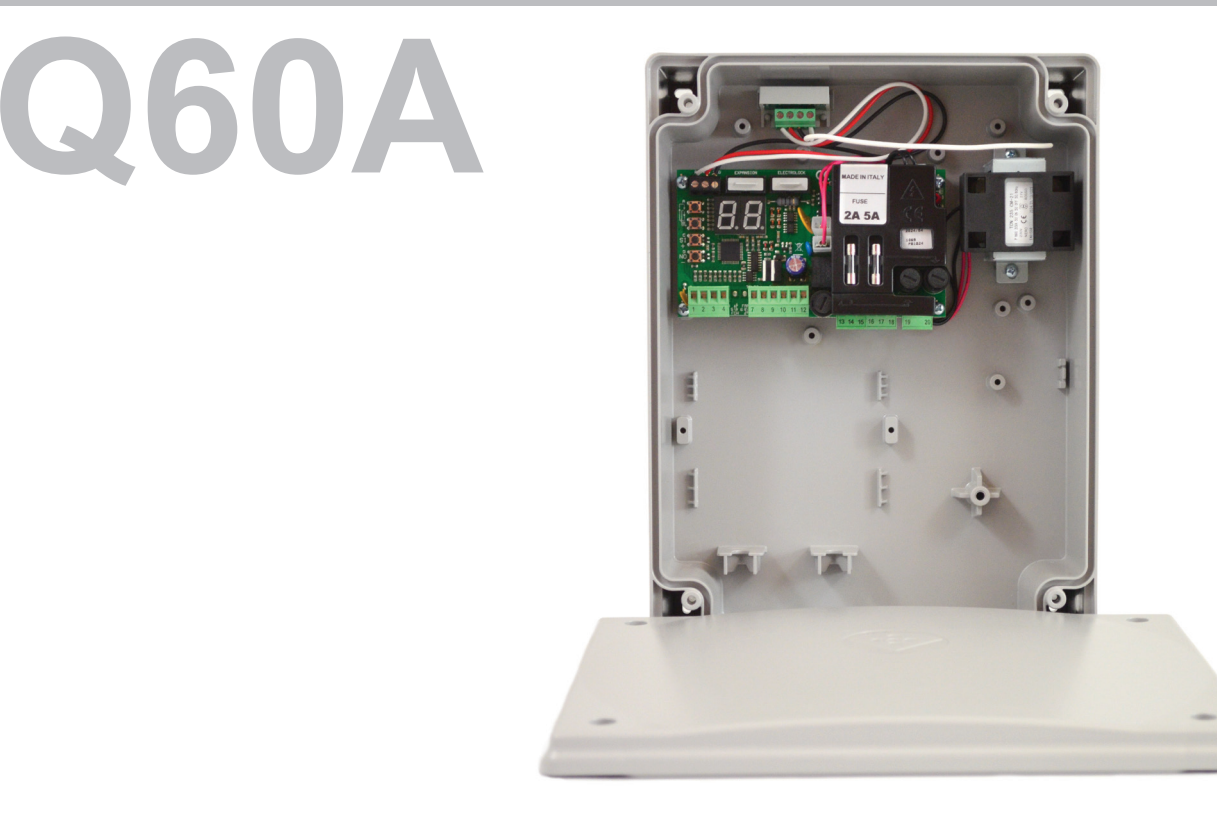

### Control unit for single and double-leaf gates 230V ac

- Integrated LED display for programming and fault diagnostics.
- Advanced programming with manual adjustment of individual parameters.
- Electronic adjustment of forces, work time and slowdown, separate for each motor.
- Adjustable leaf delay time.
- Single leaf function for single gates.
- Adjustable pedestrian opening.
- Multi-occupation function with priority to opening.
- Automatic, semi-automatic, and step-by-step closing.
- Motor and photocell test function.
- Electric-lock optional card with "reversing stroke" and "lock pulse" functions.
- Plug-in terminal blocks.
- Input for timer function.
- Pre-wired 433.92MHz radio receiver.

### **TECHNICAL FEATURES**

| Item code                      | PQ60AR, PQ60ARD   |
|--------------------------------|-------------------|
| Control unit dimensions        | 136 x75 x 35 mm   |
| Housing dimensions             | 220 x 290 x 90 mm |
| Weight                         | 160 g             |
| Power supply voltage           | 230V ~ 50-60Hz    |
| Power supply voltage tolerance | -10% +20%         |
| Transformer                    | 230/21Vac – 15VA  |
| Main fuse                      | 5 A               |
| Rated power                    | 600 W             |
| Maximum power consumption      | 3,5 A             |
| Standby power consumption      | 30 mA             |
| Flashing light power supply    | 24Vac, max 20 W   |
| Accessories power supply       | 24 Vdc , max 5 W  |
| Electric lock power supply     | 12Vdc, max 15 W   |
| Operating temperature          | -20 +50 °C        |
| Protection degree (boxed)      | IP55              |
|                                |                   |

## Index

| 1.             | WARNINGS AND INSTALLATION TIPS                                                                                                    | p. 01                   |  |
|----------------|----------------------------------------------------------------------------------------------------|-------------------------|--|
| 2.             | WIRING DIAGRAM AND COMPONENT DESCRIPTION                                                                                                    |                         |  |
| 3.             | WIRINGS         p. 05           3.1         MOTORS         p. 06           3.2         Main POWER LINE         p. 06           3.3         START contacts         p. 06           3.3.1         Timer as permanent START contact         3.3.2           3.2         KEY SWITCH         3.3.3           3.3         FLASHING LIGHT | p. 03                   |  |
|                | 3.4         PEDESTRIAN OPENING         p. 06           3.5         STOP push button         p. 06           3.6         ELECTRIC LOCK         p. 07           3.7         PHOTOCELLS         p. 07           3.7.1         CLOSING photocell         3.7.2                                                                         |                         |  |
|                | 3.8       SAFETY EDGES       p. 08         3.8.1       CLOSING safety edge (mechanical)       3.8.2         3.8.3       OPENING safety edge (mechanical)       3.8.3         3.8.4       OPENING safety edge (resistive)                                                                                                    |                         |  |
|                | PROGRAMMING MENU p. 10                                                                                                    |                         |  |
| 4.             | MAIN MENU       p. 11         PROGRAMMING                                                                                                    | p. 11                   |  |
| 5.<br>6.<br>7. | FAULT MESSAGE LIST / DIAGNOSTICS / TROUBLE SHOOTING<br>PAR04 HOUSING INSTALLATION<br>DISPOSAL                                                                                                    | p. 21<br>p. 23<br>p. 23 |  |

# 1. WARNINGS AND INSTALLATION TIPS

WARNING: This manual contains important safety information. Improper installation or misuse can cause serious harm to people and objects.

Please read these instructions carefully, paying particular attention to the sections marked with the symbol

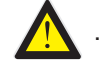

Keep this manual in a safe and sheltered place for future reference.

Do not allow children to play with the equipment or fixed control devices. Keep remote controls out of reach of children.

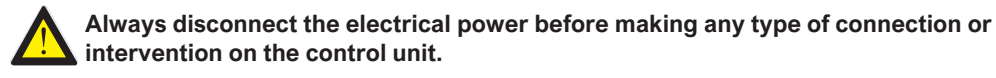

Always connect the earth cable.

The connection, programming, and commissioning of the control unit must be carried out by qualified and experienced personnel, fully complying with the laws, regulations, and standards, with particular attention to the requirements specified by the EN 12453 standard.

This device is designed to be used exclusively with the power supply unit (transformer) provided.

A disconnect device must be incorporated into the wiring in accordance with the wiring diagram and instructions (refer to paragraph 3).

In case of dead man command, make sure the area is free and clear.

Regularly inspect the installation and check for any signs of wear or damage in the cables. If maintenance or repair is necessary, do not use the device until the correct functioning of the system has been restored.

The control unit is designed to manage single and double-leaf gates.

In case of single-leaf gates, pay particular attention to the paragraphs marked with the symbol:

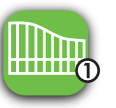

Q60A\_08 24

1

# 2. WIRING DIAGRAM AND COMPONENT DESCRIPTION

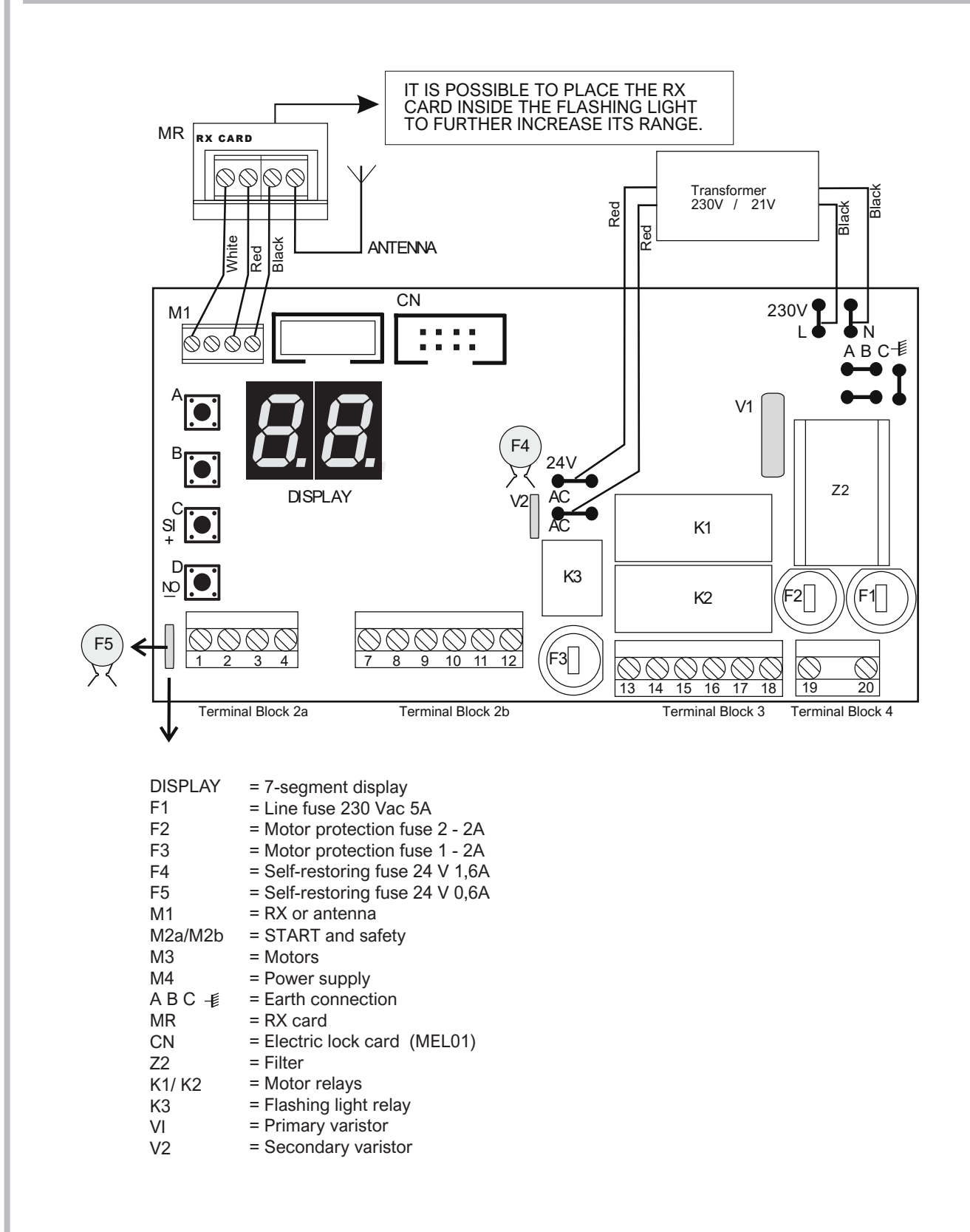

| A     | Main Menu            |
|-------|----------------------|
| в     | Parameters/Functions |
| C III | Confirm / +          |
|       | Back / -             |
|       |                      |

Q60A \_08\_24

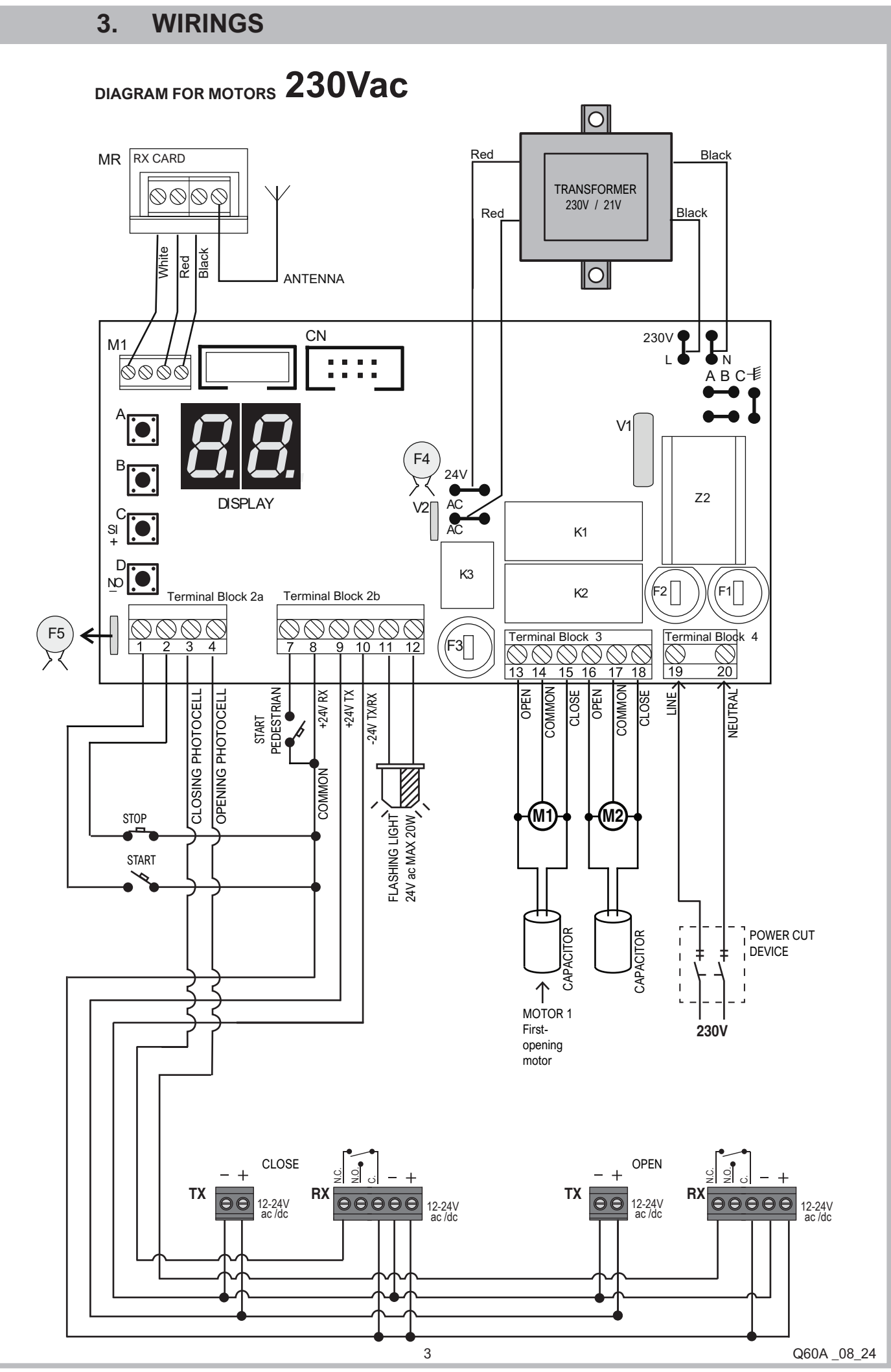

PROTECO S.r.I. Via Neive, 77 - 12050 Castagnito (CN) ITALY Tel. +39 0173 210111 - Fax +39 0173 210199 info@proteco.net - www.proteco.net

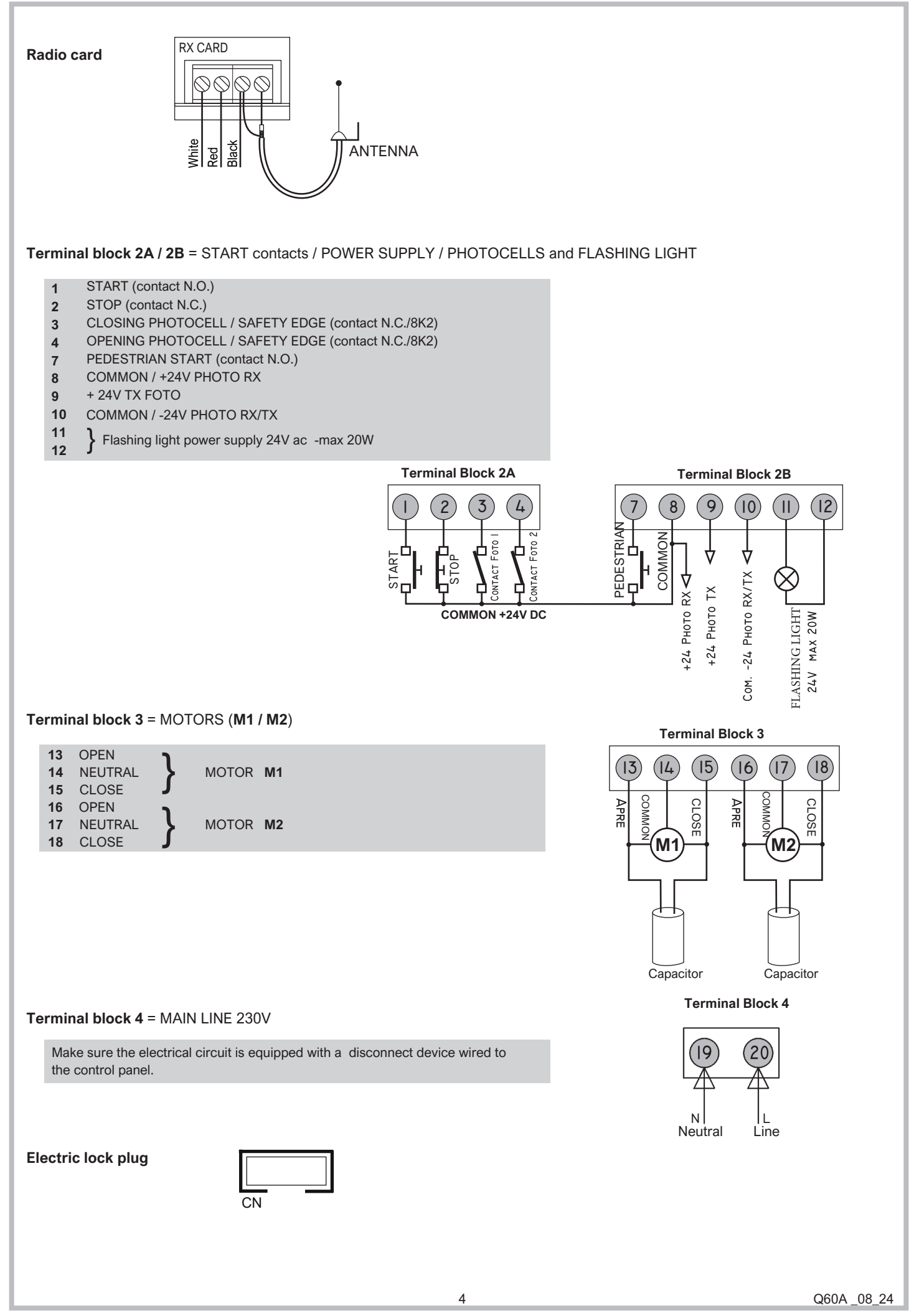

#### **MOTORS** 3.1

- M1 M2
- motor  $1 \rightarrow$  Leaf that opens first and closes last. motor  $2 \rightarrow$  Leaf that opens second and closes first.

Wire motor M1 to terminals 13 - 14 - 15 terminal block 3. Wire motor M2 to terminals 16 - 17 - 18 terminal block 3.

In case of single-leaf gate, wire the motor to terminals 13 - 14 - 15 terminal block 3.

Identify the type of automation being installed and make connections according to the below table:

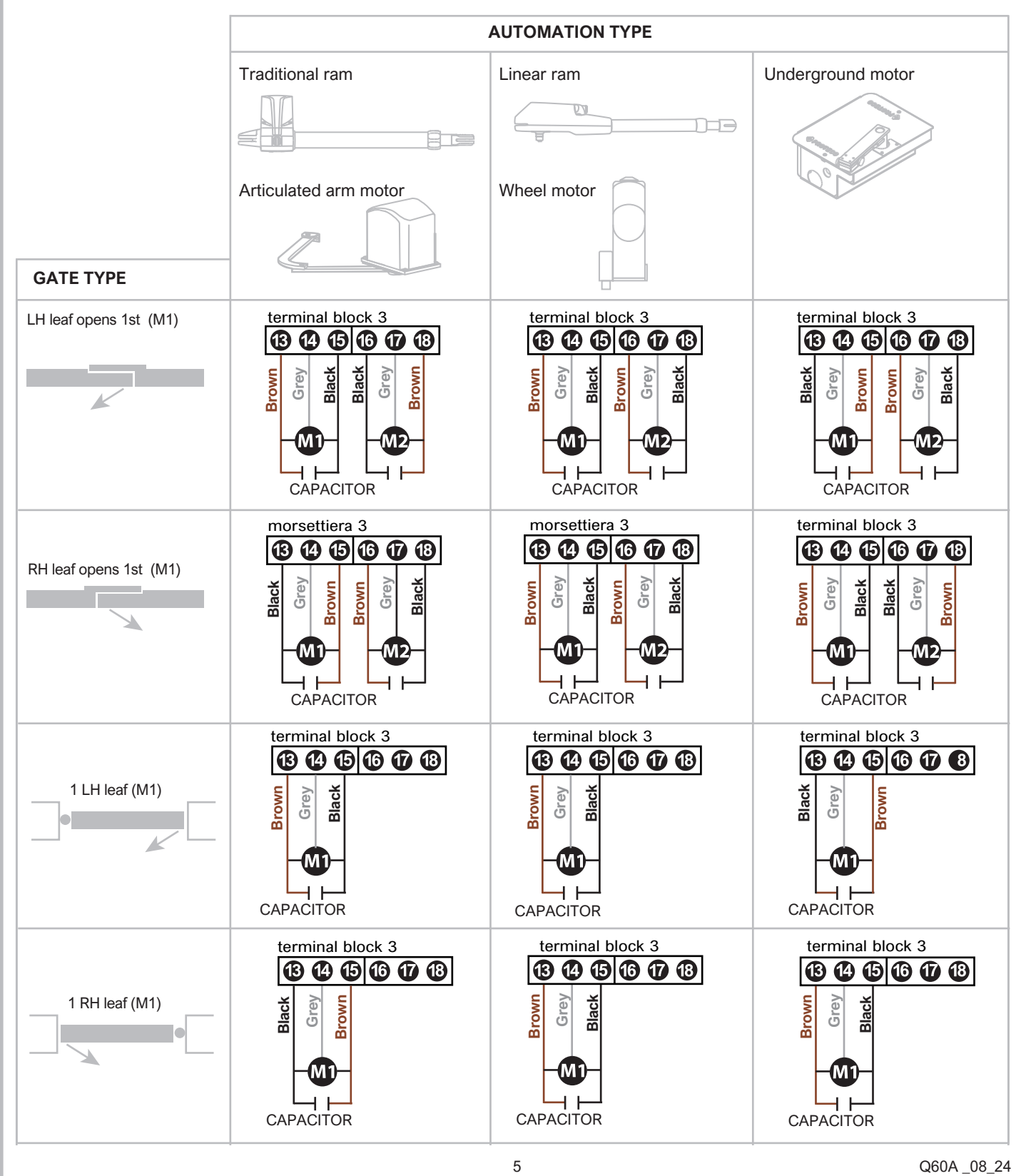

### 3.2 MAIN POWER LINE

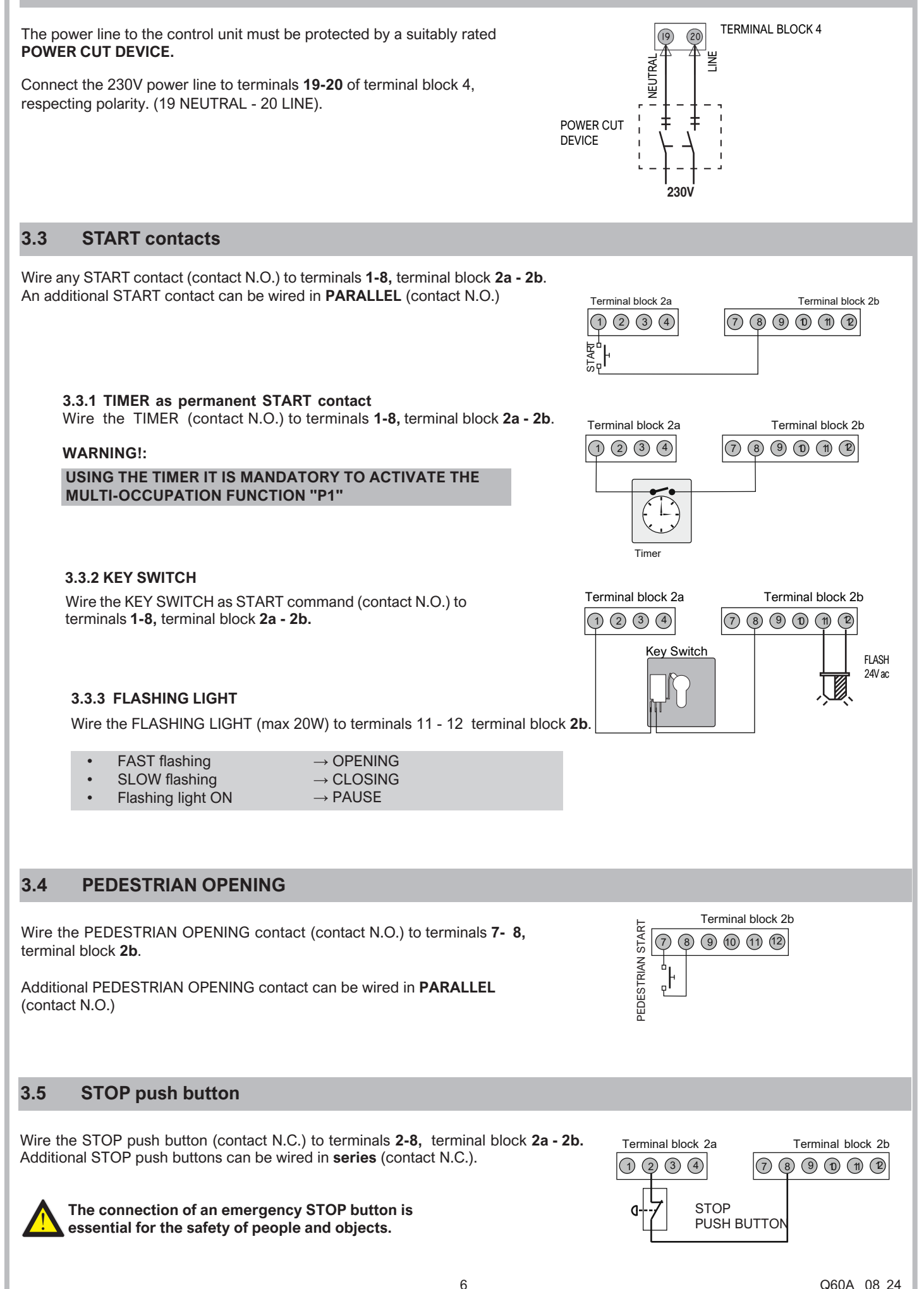

### 3.6 ELECTRIC LOCK (MEL CARD)

TURN THE POWER OFF AND PLUG THE MEL CARD INTO CN CONNECTOR

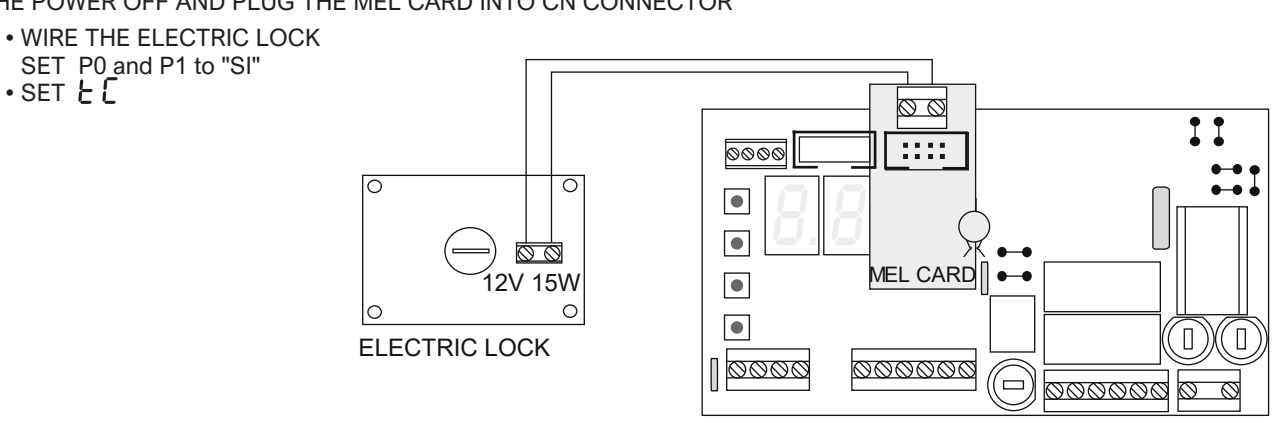

#### 3.7 PHOTOCELLS

#### 3.7.1 CLOSING photocell

Power the photocell through terminals **8 - 9 - 10**, terminal block **2b**. Wire the N.C. photocell contact to terminals **3 - 8**, terminal block **2a - 2b**. Additional PHOTOCELL can be wired in **SERIES** (contact N.C.).

- If the closing photocell beam is broken the gate STOPS and REVERSES after about 1,5 seconds.
- If the opening photocell beam is broken the gate keeps on working normally.

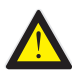

For the safety of people and objects, it is important to install at least a CLOSING photocell set.

Note: To temporarily deactivate the closing photocell only during the installation, set **E3** to "no"

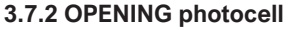

Power the photocell through terminals **8-9-10**, terminal block **2b**. Wire the N.C. photocell contact to terminals **4-8**, terminal block **2a - 2b**. Additional PHOTOCELL can be wired in **SERIES** (contact N.C.).

- If the opening photocell beam is broken the gate STOPS temporarily.
- As soon as the opening photocell beam is **FREE**, the gate keeps on opening.
- If the closing photocell beam is broken the gate STOPS and REVERSES after about 1,5 seconds.

For the safety of people and objects, it is important to install at least an OPENING photocell set.

Note:

Set **E H** to **E R** to activate the output.

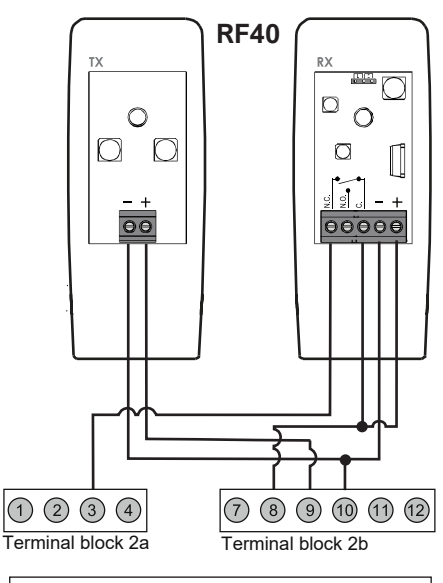

| PHOTOCELL WIRING                       |
|----------------------------------------|
| 8 = Power supply + PHOTO RX            |
| 9 = Power supply + PHOTO TX            |
| 10 = Power supply - COMMON PHOTO TX/RX |
|                                        |

3 - 8 = Photocell contact

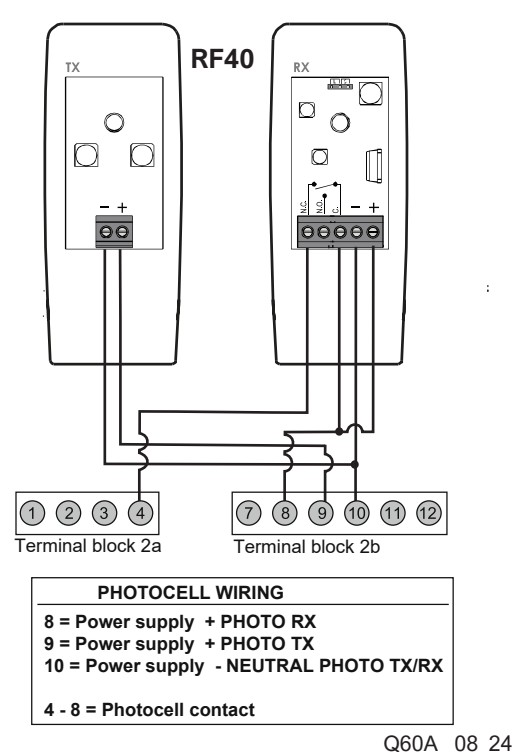

#### 3.8 SAFETY EDGES

**3.8.1 CLOSING SAFETY EDGE (mechanical)** Wire the SAFETY EDGE to terminals **3 - 8**, terminal block **2a - 2b**.

- If the CLOSING safety edge is activated the gate **STOPS** and **REVERSES** after about 1,5 seconds.
- If the safety edge is activated during OPENING the gate keeps on working normally.

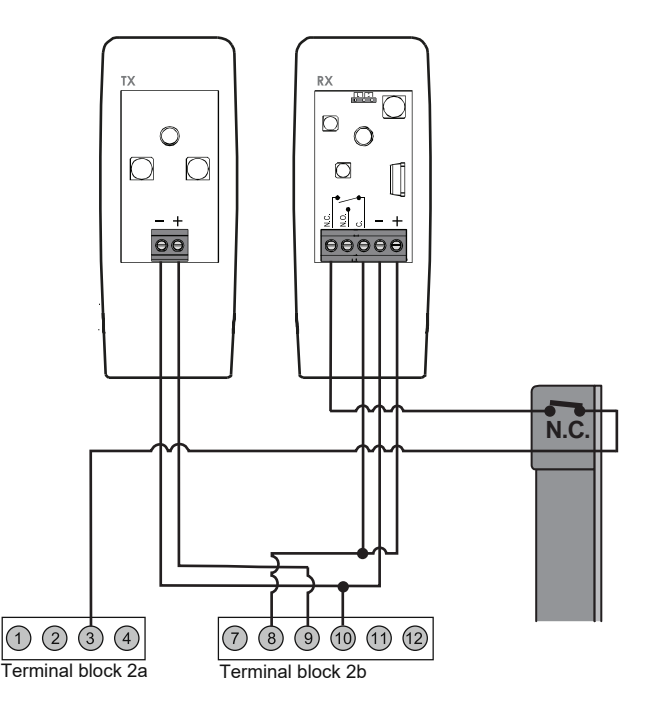

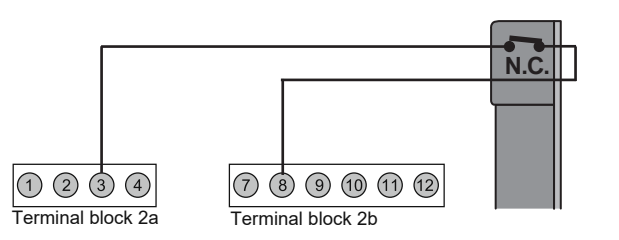

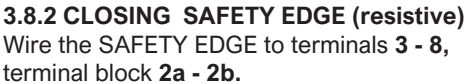

Bridge the STOP contact, terminals 2 - 8 and set  $\square$  as follows:

- Safety Edge no. 1 set to 1C
- Safety Edge no. 2 set to 2C
- Safety Edge no. 3 set to 3C
- If the CLOSING safety edge is activated the gate STOPS and REVERSES after about 1,5 seconds.

• If the safety edge is activated during **OPENING** the gate keeps on working normally.

The input can support up to a maximum of three 8K2 sensitive edges as per the diagram.

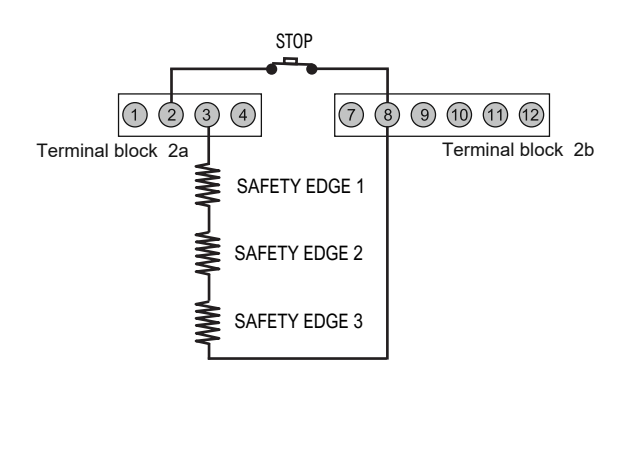

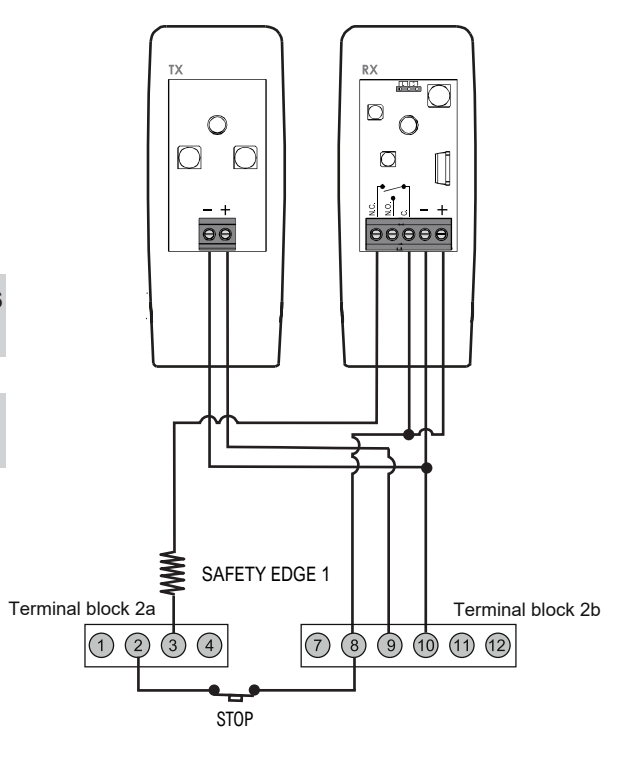

#### 3.8.3 OPENING SAFETY EDGE (mechanical)

Wire the SAFETY EDGE to terminals 4 - 8, terminal block 2a - 2b.

Note: Set **E H** to **E [** to activate the output

- If the **OPENING** safety edge is activated the gate **STOPS** temporarily.
- As soon as the contact is RELEASED, the gate keeps on opening.
- If the **OPENING** safety edge is activated during CLOSING, the gate **STOPS** and **REVERSES** after about 1,5 seconds.

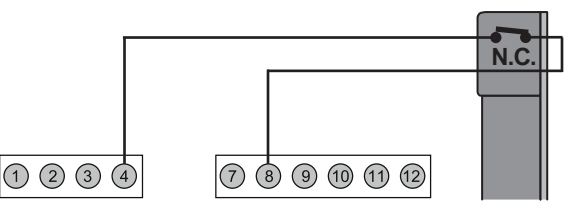

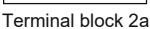

Terminal block 2b

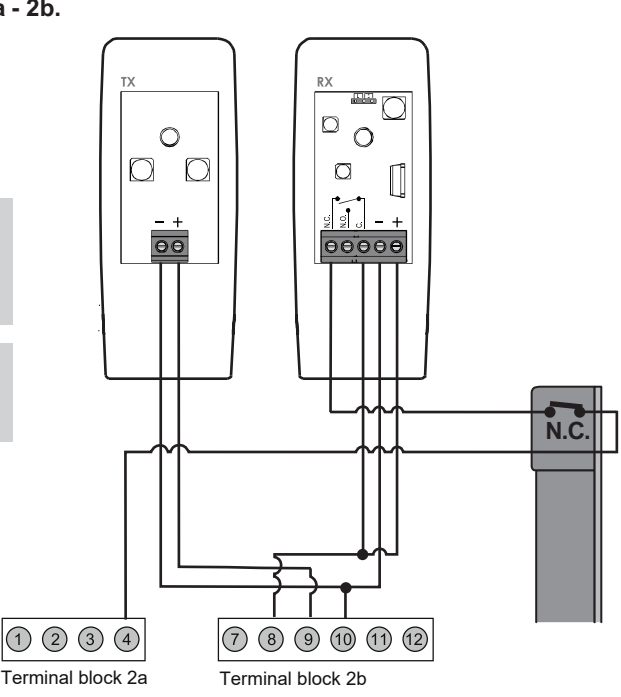

**3.8.4 OPENING SAFETY EDGE (resistive)** Wire the SAFETY EDGE to terminals **4 - 8**, terminal block 2a - 2b. Bridge the **STOP** contact, terminals 2 - 8 and set **E 4** as follows:

- Safety Edge no. 1 set to 1o
- Safety Edge no. 2 set to 2o
- Safety Edge no. 3 set to 3o
  - If the **OPENING** safety edge is activated the gate STOPS temporarily.
  - As soon as the contact is RELEASED, the gate keeps on opening.
  - If the **OPENING** safety edge is activated during CLOSING, the gate **STOPS** and **REVERSES** after about 1,5 seconds.

The input can support up to a maximum of three 8K2 sensitive edges as per the diagram.

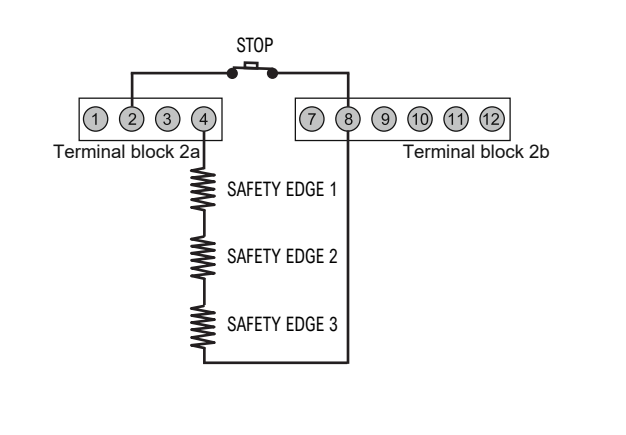

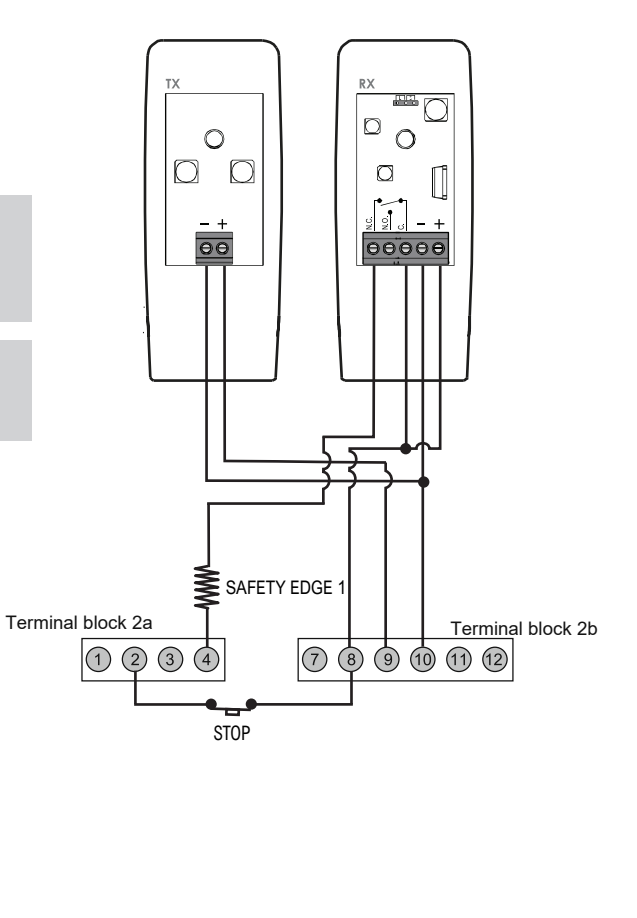

9

| PROGRAMMING MENU - Functions and Parameters DEFAULT |                                                    |        |        |             |
|-----------------------------------------------------|----------------------------------------------------|--------|--------|-------------|
| P 8                                                 | FUNCTIONS/PARAMETERS LIST                          | c۶     | 45     | dr          |
| ΠI                                                  | Work time MOTOR 1                                  | 21     | 13     | 9           |
| 112                                                 | Work time MOTOR 2                                  | 21     | 13     | 9           |
| FI                                                  | Force MOTOR 1                                      | 14     | 10     | 12          |
| F 2                                                 | Force MOTOR 2                                      | 14     | 10     | 12          |
| Fr                                                  | Force during SLOWDON                               | 19     | 19     | 19          |
| гl                                                  | Slowdown time MOTOR 1                              | 7      | 4      | 4           |
| r2                                                  | Slowdown time MOTOR 2                              | 7      | 4      | 4           |
| ٤5                                                  | Delay time in CLOSING                              | 3      | 3      | 2           |
| 58                                                  | Delay time in OPENING                              | 3      | 3      | 2           |
| ٤٩                                                  | Automatic closing PAUSE time                       | 3      | 3      | 3           |
| 69                                                  | PEDESTRIAN opening time                            | 7      | 7      | 3           |
| ٤٢                                                  | LOCK PULSE                                         | 0      | 0      | 0           |
| Ρ0                                                  | REVERSING STROKE                                   | 00     | 00     | 00          |
| <u> </u>                                            | ELECTRIC LOCK                                      | 00     | 00     | 51          |
| 29                                                  | MULTI-OCCUPATION                                   | 00     | 00     | 00          |
| ٢3                                                  | Automatic CLOSING                                  | 51     | SI     | SI          |
| РŸ                                                  | PRE-BLINKING                                       | no     | 00     | no          |
| P 5                                                 | Single LEAF GATE                                   | no     | 00     | 00          |
| P 6                                                 | SLOWDOWN                                           | 51     | SI     | 51          |
| ר ק                                                 | MOTOR test                                         | 51     | no     | 51          |
| P8                                                  | PHOTOCELL test                                     | no     | 00     | no          |
| P۹                                                  | SOFT START                                         | 51     | SI     | 51          |
| SŪ                                                  | SAVE SETTINGS                                      | Si key | Si key | SI key      |
| PU                                                  |                                                    |        |        |             |
| UR                                                  | OPEN / CLOSE MOTOR 1 using onboard keys C/D        |        |        | 00          |
| UЪ                                                  | OPEN / CLOSE MOTOR 2 using onboard keys C/D        |        |        | no          |
| SU                                                  | SAVE SETTINGS                                      |        |        | SI key<br>C |
| ĒĒ                                                  |                                                    |        |        | DEFAULT     |
| <u> 13</u>                                          | INPUT 1                                            |        |        | <u> </u>    |
| 53                                                  | INPUT 2                                            |        |        | 00          |
| 88                                                  | INPUT 3                                            |        |        | ٤٢          |
| <u> </u>                                            | INPUT 4                                            |        |        | 00          |
| 57                                                  | INPUT 7                                            |        |        | 98          |
| SU                                                  | SAVE SETTINGS                                      |        |        | SI key<br>C |
| r R                                                 | Radio capacity 56 codes totally                    |        |        |             |
| r :                                                 | Display RADIO CODES                                |        |        |             |
| ٤٢                                                  | Store a new REMOTE CONTROL                         |        |        |             |
| [ P ]                                               | Store a REMOTE CONTROL as STOP function            |        |        |             |
| 69                                                  | Store a REMOTE CONTROL as PEDESTRIAN function      |        |        |             |
| <u> 13</u>                                          | Store a REMOTE CONTROL as ELECTRIC LOCK function   |        |        |             |
| r [                                                 | Delete all EXISTING REMOTE CONTROLS                |        |        |             |
| 95                                                  |                                                    |        |        |             |
| r 17                                                | RAM OPERATOR - RESET TO DEFAULT VALUES             |        |        |             |
| <u>dS</u>                                           | ARTICULATED ARM OPERATOR - RESET TO DEFAULT VALUES |        |        |             |
| dr                                                  | WHEEL OPERATOR - RESET TO DEFAULT VALUES           |        |        |             |
| RS                                                  |                                                    |        |        |             |
|                                                     | SEQUENTIAL programming 1 motor                     |        |        |             |
| 20                                                  | SEQUENTIAL programming 2 motors                    |        |        |             |
|                                                     | 10                                                 |        |        | Q60A_08     |

| MAI        | IN I                                                                 | Menu                                          |                |                                |                 |  |  |
|------------|----------------------------------------------------------------------|-----------------------------------------------|----------------|--------------------------------|-----------------|--|--|
|            |                                                                      |                                               | Symbol         | Parameter                      |                 |  |  |
|            | MAI                                                                  | N MENU                                        |                | STAND BY                       |                 |  |  |
|            |                                                                      |                                               | 28             | PARAMETERS/FUNCTIONS           |                 |  |  |
| B 💽        | PAR                                                                  | AMETERS                                       | ΡÜ             | USER MENU                      |                 |  |  |
|            | 1                                                                    |                                               | 8.8            | INPUTS MENU                    |                 |  |  |
| YES        |                                                                      | REASE THE VALUE<br>NFIRM                      | r R            | RADIO                          |                 |  |  |
|            | DEC                                                                  | REASE THE VALUE                               | <u>д Е</u>     | DEFAULT                        |                 |  |  |
| NO .       | BAC                                                                  | K                                             | <i>R</i> S     | SEQUENTIAL PROGRAMMING         |                 |  |  |
| 4.         | Ρ                                                                    | ROGRAMMING                                    |                |                                |                 |  |  |
|            |                                                                      | -                                             |                |                                |                 |  |  |
| 4.1        | }                                                                    | PARAMETERS AN                                 | ND FUNC        | TIONS                          |                 |  |  |
| Press      |                                                                      | and select menu Р 🛱                           |                |                                |                 |  |  |
| Press      | B                                                                    | to scroll the menu and                        | get to the d   | esired parameter               |                 |  |  |
| Press      | C<br>YĘS                                                             | • to confirm or $D_{NO}$                      | to go bac      | k                              |                 |  |  |
|            | 144                                                                  |                                               |                |                                |                 |  |  |
| <u> </u>   | VV                                                                   | ork time MOTOR 1                              |                |                                |                 |  |  |
|            | 1                                                                    | Use keys $_{+}^{C}$ $\bigcirc$ and $_{-}^{D}$ | to set the     | WORK TIME                      | 01              |  |  |
|            |                                                                      |                                               |                |                                |                 |  |  |
|            |                                                                      | R I - I                                       |                |                                | JJ (max)        |  |  |
|            | 2                                                                    | Press [] to scroll the                        | menu till dis  | playing                        | 50              |  |  |
|            | 3                                                                    | Press and hold $\downarrow$ du                | ring 5 secor   | ids to save the setting        |                 |  |  |
|            | or wait 30 seconds, the control unit saves the setting automatically |                                               |                |                                |                 |  |  |
| Πē         | ) v                                                                  | Vork time MOTOR 2                             |                |                                |                 |  |  |
|            | 1                                                                    | Use keys <sup>c</sup> and <sup>D</sup>        | to set the     |                                | 01              |  |  |
|            |                                                                      |                                               |                |                                |                 |  |  |
|            |                                                                      |                                               |                |                                | <b>99</b> (max) |  |  |
|            | 2                                                                    | Press <sup>B</sup> 💽 to scroll the            | menu till dis  | splaying                       | SU              |  |  |
|            | 3                                                                    | Press and hold $^{C}_{+}$ I du                | uring 5 seco   | nds to save the setting        |                 |  |  |
|            |                                                                      | or wait 30 seconds, the co                    | ontrol unit sa | ves the setting automatically  |                 |  |  |
| <b>F</b> 1 |                                                                      |                                               |                |                                |                 |  |  |
| <b>F</b> i |                                                                      |                                               |                |                                |                 |  |  |
|            | 1                                                                    | Use keys <sup>C</sup> 💽 and <sup>D</sup>      | to set the N   | IOTOR FORCE                    | 08              |  |  |
|            |                                                                      |                                               |                |                                | ↓<br>! Q        |  |  |
|            | 2                                                                    | Broom B (a) to scroll the                     | menu till di   | splaving                       | 511             |  |  |
|            | 2                                                                    | Press and hold <sup>C</sup>                   | ring 5 secon   | ads to save the setting        |                 |  |  |
|            |                                                                      | or wait 30 seconds the or                     |                | aves the setting automatically |                 |  |  |
|            |                                                                      |                                               |                | 11                             | Q60A 08 24      |  |  |
|            |                                                                      |                                               |                | • •                            |                 |  |  |

| 1     0       2     F       3     F       0     0       1     0       2     F       3     F       0     0 | se keys $\stackrel{c}{+}$ $\stackrel{\bullet}{\blacksquare}$ and $\stackrel{e}{\blacksquare}$ $\stackrel{\bullet}{\blacksquare}$ to set the MOTOR FORCE<br>Press $\stackrel{B}{\bullet}$ to scroll the menu till displaying<br>Press and hold $\stackrel{c}{+}$ $\stackrel{\bullet}{\blacksquare}$ during 5 seconds to save the setting<br>or wait 30 seconds, the control unit saves the setting automatically<br><b>e during SLOWDOWN</b><br>se keys $\stackrel{c}{+}$ $\stackrel{\bullet}{\blacksquare}$ and $\stackrel{e}{\bullet}$ to set the FORCE during SLOWDOWN<br>press $\stackrel{B}{\bullet}$ to scroll the menu till displaying                                                                                                    | 08<br>↓<br>19<br>50<br>50 |
|----------------------------------------------------------------------------------------------------|----------------------------------------------------------------------------------------------------|---------------------------|
| 2  <br>3  <br>0<br>7<br>7<br>7<br>7<br>7<br>7<br>7<br>7<br>7<br>7<br>7<br>7<br>7<br>7<br>7<br>7<br>7<br>7 | Press <sup>B</sup> is to scroll the menu till displaying<br>Press and hold <sup>C</sup> is during 5 seconds to save the setting<br>or wait 30 seconds, the control unit saves the setting automatically<br><b>e during SLOWDOWN</b><br>se keys <sup>C</sup> is and <sup>D</sup> is to set the FORCE during SLOWDOWN<br>Press <sup>B</sup> is to scroll the menu till displaying                                                                                                    | SU<br>10<br>↓<br>19<br>SU |
| 3 1<br>C<br>F F Force<br>1 U<br>2 F<br>3 F<br>OI                                                          | Press and hold $\stackrel{c}{\downarrow}$ $\stackrel{\frown}{\textcircled{\baselineskip}}$ during 5 seconds to save the setting<br>or wait 30 seconds, the control unit saves the setting automatically<br><b>e during SLOWDOWN</b><br>se keys $\stackrel{c}{\downarrow}$ $\stackrel{\frown}{\textcircled{\baselineskip}}$ and $\stackrel{D}{\textcircled{\baselineskip}}$ to set the FORCE during SLOWDOWN<br>press <sup>B</sup> $\stackrel{\frown}{\textcircled{\baselineskip}}$ to set the FORCE during SLOWDOWN                                                                                                    | 10<br>↓<br>19<br>⊆11      |
| 2 F<br>3 F<br>0                                                                                           | e during SLOWDOWN<br>se keys $\stackrel{c}{+}$ and $\stackrel{D}{\bullet}$ to set the FORCE during SLOWDOWN                                                                                                    | 0<br>↓<br> 9<br>⊆11       |
| F     Force       1     0       2     F       3     F       0     0                                       | e during SLOWDOWN<br>se keys $\stackrel{c}{+}$ and $\stackrel{D}{\bullet}$ to set the FORCE during SLOWDOWN                                                                                                    | 0<br>↓<br> 9<br> 5        |
| 2 F<br>3 F                                                                                                | se keys $\stackrel{c}{\downarrow} \begin{tabular}{l}{\bullet} \\ \hline \bullet \\ \hline \bullet \\ \hline \hline \bullet \\ \hline \hline \bullet \\ \hline \bullet \\ \hline \bullet \\ \hline \hline \bullet \\ \hline \bullet \\ \hline \hline \bullet \\ \hline \hline \bullet \\ \hline \hline \bullet \\ \hline \bullet \\ \hline \hline \bullet \\ \hline \hline \hline \bullet \\ \hline \hline \hline \bullet \\ \hline \hline \bullet \\ \hline \hline \hline \hline$ | 0<br>↓<br> 9<br> 5        |
| 1 U<br>2 F<br>3 F<br>0                                                                                    | se keys , , , and , , to set the FORCE during SLOWDOWN                                                                                                    | 10<br>↓<br>19<br>⊆        |
| 2 F<br>3 F<br>0                                                                                           | Press B 💽 to scroll the menu till displaying                                                                                                    | 5 !!                      |
| 3 F<br>01                                                                                                 |                                                                                                    |                           |
| 0                                                                                                    | Press and hold $\tilde{\mathbf{r}}$ . during 5 seconds to save the setting                                                                                                    |                           |
|                                                                                                    | r wait 30 seconds, the control unit saves the setting automatically                                                                                                    |                           |
| - ! Slowe                                                                                                 | down time MOTOR 1                                                                                                    |                           |
| 1 Us                                                                                                    | se keys $\stackrel{C}{_{\star}}$ and $\stackrel{D}{_{\star}}$ to set the SLOWDOWN time of Motor 1                                                                                                    | 0<br>↓                    |
| Aaa                                                                                                    | <b>TTENTION:</b> if the slowdown time is increased, the work time shall be increased ccordingly with the same value.                                                                                                    | (∏ -2")                   |
| 2 Pi                                                                                                    | ress <sup>B</sup> o scroll the menu till displaying                                                                                                    | SU                        |
| 3 F                                                                                                    | Press and hold $\int_{+}^{c} \bigcirc$ during 5 seconds to save the setting                                                                                                    |                           |
| 0                                                                                                    | or wait 30 seconds, the control unit saves the setting automatically                                                                                                    |                           |
|                                                                                                    | down time MOTOR 2                                                                                                    |                           |
|                                                                                                    |                                                                                                    | 0                         |
| 1 Us                                                                                                    | se keys $\begin{bmatrix} \bullet \\ \bullet \end{bmatrix}$ and $\begin{bmatrix} \bullet \\ \bullet \end{bmatrix}$ to set the SLOWDOWN time of Motor 2                                                                                                    |                           |
| A<br>a                                                                                                    | <b>TTENTION:</b> if the slowdown time is increased, the work time shall be increased ccordingly with the same value.                                                                                                    | ( <b>∏2</b> -2")          |
| 2                                                                                                    | Press <sup>B</sup> • to scroll the menu till displaying                                                                                                    | S U                       |
| 3                                                                                                    | Press and hold <sup>c</sup> . during 5 seconds to save the setting                                                                                                    |                           |
| c                                                                                                    | or wait 30 seconds, the control unit saves the setting automatically                                                                                                    |                           |
|                                                                                                    |                                                                                                    |                           |

| 69  | 5 D | elay time in CLOSING                                                                                          |                                                                   |
|-----|-----|----------------------------------------------------------------------------------------------------|-------------------------------------------------------------------|
|     | 1   | Use keys <sup>c</sup> and <sup>D</sup> to set the Delay Time in CLOSING                                       | 0<br>↓<br>∩2                                                      |
|     | 2   | Press <sup>B</sup> o scroll the menu till displaying                                                          | SU                                                                |
|     | 3   | Press and hold $f$ $f$ during 5 seconds to save the setting                                                   |                                                                   |
|     |     | or wait 30 seconds, the control unit saves the setting automatically                                          |                                                                   |
|     |     |                                                                                                    |                                                                   |
| SF  | 7 0 | elay time in OPENING                                                                                          |                                                                   |
|     | 1   | Use keys <sup>c</sup> , and <sup>D</sup> , to set the Delay Time in OPENING                                   | 0<br>↓<br>(∏!-r  )                                                |
|     | 2   | Press <sup>B</sup> o scroll the menu till displaying                                                          | SU                                                                |
|     | 3   | Press and hold <sup>c</sup> of during 5 seconds to save the setting                                           |                                                                   |
|     |     | or wait 30 seconds, the control unit saves automatically                                                      |                                                                   |
|     | ר ר | utomotic closing DALISE TIME                                                                                  |                                                                   |
| 51  |     |                                                                                                    | -                                                                 |
|     | 1   | Use keys $\overset{c}{\downarrow}$ $\bigcirc$ and $\overset{D}{\Box}$ to set the automatic closing PAUSE TIME | U<br>↓<br>999 <sub>(max)</sub>                                    |
|     | 2   | Press <sup>B</sup> to scroll the menu till displaying                                                         | SU                                                                |
|     | 3   | Press and hold c during 5 seconds to save the setting                                                         |                                                                   |
|     |     | or wait 30 seconds, the control unit saves automatically                                                      |                                                                   |
| ل م |     | DEDESTRIAN opening time                                                                                       |                                                                   |
| ro  | 4   |                                                                                                    | 0                                                                 |
|     | 1   |                                                                                                    | U<br>↓<br>(∏!-r  )                                                |
|     | 2   | Press <sup>B</sup> to scroll the menu till displaying                                                         | SU                                                                |
|     | 3   | Press and hold <sup>c</sup> during 5 seconds to save the setting                                              |                                                                   |
|     |     | or wait 30 seconds, the control unit saves automatically                                                      |                                                                   |
|     | •   |                                                                                                    |                                                                   |
| 56  |     | LOCK PULSE time                                                                                               |                                                                   |
|     | 1   | Use keys <sup>c</sup> and <sup>D</sup> to set the LOCK PULSE time                                             | $\begin{array}{c} 0 \\ \downarrow \\ I \rightarrow 5 \end{array}$ |
|     | 2   | Press <sup>B</sup> to scroll the menu till displaying                                                         | SU                                                                |
|     | 3   | Press and hold $c_{+}$ Ouring 5 seconds to save the setting                                                   |                                                                   |
|     |     | or wait 30 seconds, the control unit saves automatically                                                      |                                                                   |
|     |     | 13                                                                                                    | Q60A 08 24                                                        |

| 1       Use keys $\overset{c}{}$ ( ) and $\overset{D}{}$ ( ) to set the REVERSING STROKE function for Motor 1       ON = 5 I         OFF =       OFF =       OFF =         2       Press B ( ) to scroll the menu till displaying       5 U         3       Press and hold <sup>c</sup> ( ) during 5 seconds to save the setting |        |  |  |  |
|----------------------------------------------------------------------------------------------------|--------|--|--|--|
| ON = 5 /<br>OFF = 0<br>Press <sup>B</sup> to scroll the menu till displaying 5<br>Press and hold <sup>c</sup> during 5 seconds to save the setting                                                                                                    |        |  |  |  |
| <ul> <li>Press <sup>B</sup> to scroll the menu till displaying</li> <li>Press and hold <sup>C</sup> during 5 seconds to save the setting</li> </ul>                                                                                                    |        |  |  |  |
| <ul> <li>Press and hold <sup>C</sup> O during 5 seconds to save the setting</li> </ul>                                                                                                    |        |  |  |  |
| 3 Press and hold , , , during 5 seconds to save the setting                                                                                                    |        |  |  |  |
| or wait 30 seconds, the control unit saves the setting automatically                                                                                                    |        |  |  |  |
|                                                                                                    |        |  |  |  |
|                                                                                                    |        |  |  |  |
|                                                                                                    |        |  |  |  |
| 1 Use keys $\begin{array}{c} \bullet \\ \bullet \end{array}$ and $\begin{array}{c} \bullet \\ \bullet \end{array}$ to set the ELECTRIC LOCK function<br>ON = $\begin{array}{c} \bullet \\ \bullet \end{array}$                                                                                                    |        |  |  |  |
| OFF = no                                                                                                    |        |  |  |  |
| 2 Press <sup>B</sup> to scroll the menu till displaying 5 U                                                                                                    |        |  |  |  |
| 3 Press and hold <sup>c</sup> during 5 seconds to save the setting                                                                                                    |        |  |  |  |
| or wait 30 seconds, the control unit saves the setting automatically                                                                                                    |        |  |  |  |
|                                                                                                    |        |  |  |  |
| P2 MULTI OCCUPATION                                                                                                    |        |  |  |  |
| 1 Use keys <sup>c</sup> and <sup>D</sup> to set the MULTI OCCUPATION function                                                                                                    |        |  |  |  |
|                                                                                                    |        |  |  |  |
| 2 Press B i to scroll the menu till displaying 5 !!                                                                                                    |        |  |  |  |
| 3 Press and hold <sup>c</sup> Oduring 5 seconds to save the setting                                                                                                    |        |  |  |  |
| or wait 30 seconds, the control unit saves the setting automatically                                                                                                    |        |  |  |  |
|                                                                                                    |        |  |  |  |
| P3 AUTOMATIC CLOSING                                                                                                    |        |  |  |  |
| 1 Use keys <sup>c</sup> and <sup>D</sup> to set the AUTOMATIC CLOSING function                                                                                                    |        |  |  |  |
|                                                                                                    |        |  |  |  |
| 2 Press <sup>B</sup> To scroll the menu till displaying                                                                                                    |        |  |  |  |
| Prose and hold C C during 5 seconds to save the setting                                                                                                    |        |  |  |  |
| or wait 30 seconds, the control unit saves the setting automatically                                                                                                    |        |  |  |  |
| of wait 50 seconds, the control unit saves the setting automatically                                                                                                    |        |  |  |  |
|                                                                                                    |        |  |  |  |
| 1 Use keys c and <sup>D</sup> to set the PRE-BLINKING function                                                                                                    |        |  |  |  |
| ON = 51                                                                                                    |        |  |  |  |
|                                                                                                    |        |  |  |  |
| Press <sup>o</sup> [] to scroll the menu till displaying                                                                                                    |        |  |  |  |
| 3 Press and hold July during 5 seconds to save the setting                                                                                                    |        |  |  |  |
| or wait 30 seconds, the control unit saves the setting automatically                                                                                                    | A US 3 |  |  |  |

| P : | 5   | SINGLE LEAF GATE                                                                                               |            |  |  |  |
|-----|-----|----------------------------------------------------------------------------------------------------|------------|--|--|--|
|     | 1   | Use keys C and C to set the SINGLE LEAF GATE function<br>ON =<br>OFF =                                         | 5 I<br>no  |  |  |  |
|     | 2   | Press <sup>B</sup> to scroll the menu till displaying                                                          | SU         |  |  |  |
|     | 3   | Press and hold $c = 0$ during 5 seconds to save the setting                                                    |            |  |  |  |
|     |     | or wait 30 seconds, the control unit saves the setting automatically                                           |            |  |  |  |
|     |     |                                                                                                    |            |  |  |  |
| P8  | 5   |                                                                                                    |            |  |  |  |
|     | 1   | Use keys $\stackrel{c}{\downarrow}$ and $\stackrel{D}{\frown}$ to set the SLOWDOWN function<br>ON =<br>OFF =   | 5 I<br>no  |  |  |  |
|     | 2   | Press <sup>B</sup> to scroll the menu till displaying                                                          | SU         |  |  |  |
|     | 3   | Press and hold c during 5 seconds to save the setting                                                          |            |  |  |  |
|     |     | or wait 30 seconds, the control unit saves the setting automatically                                           |            |  |  |  |
|     |     |                                                                                                    |            |  |  |  |
| P.  | 7   | Motor TEST                                                                                                    |            |  |  |  |
|     | 1   | Use keys $\stackrel{c}{\downarrow}$ and $\stackrel{D}{\frown}$ to set the Motor TEST function<br>ON =<br>OFF = | 5 I<br>no  |  |  |  |
|     | 2   | Press <sup>B</sup> of scroll the menu till displaying                                                          | SU         |  |  |  |
|     | 3   | Press and hold c during 5 seconds to save the setting                                                          |            |  |  |  |
|     |     | or wait 30 seconds, the control unit saves the setting automatically                                           |            |  |  |  |
| pp  | 2 1 | Photocell TEST                                                                                                 |            |  |  |  |
|     | 1   | Use keys in and in to set the Photocell TEST function<br>ON =<br>OFF =                                         | 51         |  |  |  |
|     | 2   | Press <sup>B</sup> to scroll the menu till displaying                                                          |            |  |  |  |
|     | 3   | Press and hold $\int_{+}^{c} \bigcup$ during 5 seconds to save the setting                                     |            |  |  |  |
|     |     | or wait 30 seconds, the control unit saves the setting automatically                                           |            |  |  |  |
| ρg  | 3   | SOFT START                                                                                                    |            |  |  |  |
|     | 1   | Use keys <sup>c</sup> on and <sup>D</sup> to set the SOFT START function<br>ON =<br>OFF =                      | 5 I<br>no  |  |  |  |
|     | 2   | Press <sup>B</sup> to scroll the menu till displaying                                                          | SU         |  |  |  |
|     | 3   | Press and hold $\int_{+}^{c} \bigcup$ during 5 seconds to save the setting                                     |            |  |  |  |
|     |     | or wait 30 seconds, the control unit saves the setting automatically                                           |            |  |  |  |
|     |     | 15                                                                                                    | Q60A 08 24 |  |  |  |

| SU SAVE                                                                 |               |
|-------------------------------------------------------------------------|---------------|
| 1 Press and hold <sup>c</sup> O during 5 seconds to save the setting    | 51            |
|                                                                         |               |
|                                                                         |               |
|                                                                         |               |
|                                                                         |               |
|                                                                         |               |
|                                                                         |               |
|                                                                         |               |
|                                                                         |               |
|                                                                         |               |
|                                                                         |               |
|                                                                         |               |
|                                                                         |               |
|                                                                         |               |
|                                                                         |               |
|                                                                         |               |
| Press A 💽 and select menu                                               |               |
| Press <sup>B</sup> to scroll the menu and get to the USER menu          |               |
| Press $v_{es}^{C}$ $v_{es}^{C}$ to confirm or $\frac{D}{N0}$ to go back |               |
| <b>119</b> OPEN/CLOSE MOTOR 1 using onboard keys C and D                |               |
|                                                                         |               |
| C = OPI                                                                 |               |
| D = CLO                                                                 | SE [H         |
| <sup>2</sup> Press <sup>B</sup> to scroll the menu till displaying      | SU            |
| 3 Press and hold <sup>c</sup> during 5 seconds to save the setting      |               |
| or wait 30 seconds, the control unit saves the setting automatically    |               |
| ULL OPEN/CLOSE MOTOR 2 using onboard keys C and D                       |               |
|                                                                         |               |
| Use keys , , , and , , , C = OPI                                        | IN 82         |
| D = CLO                                                                 | se <b>( H</b> |
| 2 Press <sup>B</sup> to scroll the menu till displaying                 | SU            |
| 3 Press and hold $c_{+}^{c}$ during 5 seconds to save the setting       |               |
| or wait 30 seconds, the control unit saves the setting automatically    |               |
|                                                                         |               |

| 4.3   | 8        | E INPUTS menu                                                                               |                              |          |
|-------|----------|---------------------------------------------------------------------------------------------|------------------------------|----------|
| Press |          | and select menu EE                                                                          |                              |          |
| Press | ₿        | to scroll the menu and get to the USER menu                                                 |                              |          |
| Press | C<br>YES | to confirm or $\frac{D}{N0}$ to go back                                                     |                              |          |
|       |          |                                                                                             |                              |          |
| 13    | IN       | IPUT 1                                                                                      |                              |          |
|       | 1        | Use keys <sup>c</sup> o and <sup>D</sup> to set INPUT 1                                     | OFF =                        |          |
|       |          |                                                                                             | OPEN =                       | 00<br>08 |
|       |          |                                                                                             | CLOSE =                      | [[       |
|       |          | SE                                                                                          | EPARATED BUTTON OPEN =       | ρ<br>ρ[  |
|       |          |                                                                                             | ELECTRIC LOCK ON =           | ٤٤       |
|       | 2        | Press <sup>B</sup> <b>I</b> to scroll the menu till displaying                              |                              | SU       |
|       | 3        | Press and hold $\int_{+}^{c} \boxed{\bullet}$ during 5 seconds to save the setting          |                              |          |
|       |          | or wait 30 seconds, the control unit saves the setting automatically                        |                              |          |
| 52    | ) IN     | PIIT 2                                                                                      |                              |          |
|       | 1        | Lise keys <sup>C</sup> and <sup>D</sup> to set INPLIT 2                                     |                              |          |
|       |          |                                                                                             | OFF =                        | no       |
|       |          |                                                                                             | STOP =                       | 58       |
|       | 2        | Press <sup>B</sup> • to scroll the menu till displayingto scroll the menu till displayingto | ing                          | SU       |
|       | 3        | Press and hold + during 5 seconds to save the setting                                       |                              |          |
|       |          | or wait 30 seconds, the control unit saves the setting automatically                        |                              |          |
| 5 3   | ) INF    | PUT 3                                                                                       |                              |          |
|       | 1        | Use keys $a^{c}$ $\square$ and $a^{D}$ $\square$ to set INPUT 3                             |                              |          |
|       |          |                                                                                             | OFF =<br>CLOSING PHOTOCELL = |          |
|       |          | 1 C                                                                                         | LOSING SAFETY EDGE 8K2 =     | le       |
|       |          | 2 C                                                                                         | LOSING SAFETY EDGE 8K2 =     | сс<br>Эс |
|       | 2        | Press <sup>B</sup> To scroll the menu till displaying                                       |                              | 511      |
|       | 3        | Press and hold <sup>c</sup> O during 5 seconds to save the setting                          |                              | 50       |
|       |          | or wait 30 seconds, the control unit saves the setting automatically                        |                              |          |
|       |          |                                                                                             |                              |          |
|       |          |                                                                                             |                              |          |
|       |          |                                                                                             |                              |          |
|       |          |                                                                                             |                              |          |
|       |          |                                                                                             |                              |          |
|       |          |                                                                                             |                              |          |

| E Y INPUT 4                                     |                                                                                     |                                                                                                    |                                                                                                    |
|-------------------------------------------------|-------------------------------------------------------------------------------------|----------------------------------------------------------------------------------------------------|----------------------------------------------------------------------------------------------------|
|                                                 | 1                                                                                   | Use keys $\int_{4}^{C}$ and $\int_{24}^{D}$ to set INPUT 4<br>OFF =<br>OPENING PHOTOCELL =<br>CLOSING PHOTOCELL =<br>1 OPENING SAFETY EDGE 8K2 =<br>2 OPENING SAFETY EDGE 8K2 =<br>3 OPENING SAFETY EDGE 8K2 =<br>3 OPENING SAFETY EDGE 8K2 = | 00<br>20<br>20<br>30                                                                                                    |
|                                                 |                                                                                     |                                                                                                    |                                                                                                    |
|                                                 | 2                                                                                   | Press <sup>B</sup> to scroll the menu till displaying                                                                                                    | SU                                                                                                    |
|                                                 | 3                                                                                   | Press and hold $_{+}^{c}$ Ouring 5 seconds to save the setting                                                                                                    |                                                                                                    |
|                                                 | or wait 30 seconds, the control unit saves the setting automatically                |                                                                                                    |                                                                                                    |
|                                                 |                                                                                     |                                                                                                    |                                                                                                    |
| 53                                              |                                                                                     | NPUT 7                                                                                                    |                                                                                                    |
|                                                 | 1                                                                                   | Use keys $\int_{+}^{C} OFF =$<br>PEDESTRIAN START =<br>OPEN =<br>CLOSE =<br>SEPARATED BUTTON OPEN =<br>SEPARATED BUTTON CLOSE =<br>ELECTRIC LOCK ON =                                                                                         | се<br>о<br>С<br>Р<br>Р<br>С<br>Р<br>Р<br>С<br>Г<br>Р<br>Р<br>С<br>С<br>Р<br>Р<br>С<br>С<br>Р<br>Р<br>С<br>С<br>Р<br>Р<br>С<br>С<br>Р<br>Р<br>С<br>С<br>Р<br>Р<br>С<br>С<br>Р<br>Р<br>С<br>С<br>Р<br>Р<br>С<br>С<br>Р<br>Р<br>С<br>С<br>Р<br>Р<br>С<br>С<br>Р<br>Р<br>С<br>С<br>Р<br>Р<br>С<br>С<br>С<br>С<br>С<br>С<br>С<br>С<br>С<br>С<br>С<br>С<br>С<br>С<br>С<br>С<br>С<br>С<br>С<br>С |
|                                                 | 2                                                                                   | Press <sup>c</sup> <b>i</b> to scroll the menu till displayingto scroll the menu till displaying                                                                                                    | SU                                                                                                    |
| 3 Press and hold <sup>c</sup> O during 5 second |                                                                                     | Press and hold <sup>c</sup> O during 5 seconds to save the setting during 5 seconds to save the setting                                                                                                    |                                                                                                    |
|                                                 | Press and hold or wait 30 seconds, the control unit saves the setting automatically |                                                                                                    |                                                                                                    |
|                                                 |                                                                                     |                                                                                                    |                                                                                                    |
|                                                 |                                                                                     |                                                                                                    |                                                                                                    |
|                                                 | 1                                                                                   | Press and hold <sup>c</sup> O during 5 seconds to save the setting                                                                                                    | 5 !                                                                                                    |
|                                                 |                                                                                     |                                                                                                    | <u> </u>                                                                                                    |
|                                                 |                                                                                     |                                                                                                    |                                                                                                    |
|                                                 |                                                                                     | 18                                                                                                    | Q60A _08_24                                                                                                    |

| 4.4                                                   | r F                            | RADIO                                                                                                    |             |  |
|-------------------------------------------------------|--------------------------------|----------------------------------------------------------------------------------------------------|-------------|--|
| Press A 💽 and select menu 🜈 🛱                         |                                |                                                                                                    |             |  |
| Press <sup>B</sup> To scroll and get through the menu |                                |                                                                                                    |             |  |
| Total                                                 | radio                          | o capacity = 56 codes                                                                                                   |             |  |
|                                                       |                                |                                                                                                    |             |  |
| n:                                                    | C _ Display RADIO CODES STORED |                                                                                                    |             |  |
|                                                       | 1                              | The display shows the number of stored codes from 1 to 56.                                                              | 1→58        |  |
|                                                       | 2                              | It is possible to delete one single radio code. D<br>Choose the radio code you wish to delete and press $\sum_{NO}^{D}$ |             |  |
|                                                       |                                |                                                                                                    |             |  |
| ξc                                                    | •                              | Store a new remote control                                                                                              |             |  |
|                                                       | 1                              | Press and hold the remote control.<br>A red dot will appear on the display to confirm a code is being transmitted.      |             |  |
|                                                       | 3                              | Simultaneously press $c \\ s_{s_1} \\ +$ to save the storage                                                            | 1→58        |  |
| ŗ                                                     | )                              | Store a remote control as STOP function                                                                                 |             |  |
|                                                       | 1                              | Press and hold the remote control.                                                                                      |             |  |
|                                                       | 2                              | A red dot will appear on the display to confirm a code is being transmitted.                                            |             |  |
|                                                       | 3                              | Simultaneously press $c \in I$ to save the storage                                                                      | 1→58        |  |
|                                                       |                                |                                                                                                    |             |  |
| $P_{0}$                                               | }                              | Store a remote control as PEDESTRIAN function                                                                           |             |  |
|                                                       | 1                              | Press and hold the remote control.                                                                                      |             |  |
|                                                       | 2                              | A red dot will appear on the display to confirm a code is being transmitted.                                            |             |  |
|                                                       | 3                              | Simultaneously press $c_{si} \bigoplus_{+}^{c} to save the storage$                                                     | 1→56        |  |
| Ę!                                                    |                                | Store a remote control as ELECTRIC LOCK function                                                                        |             |  |
|                                                       | -                              | Pross and hold the remete control                                                                                       |             |  |
|                                                       | 2                              | A real detuill engage and the display to an first a read is being to presit ad                                          |             |  |
|                                                       | 2                              | A red dot will appear on the display to confirm a code is being transmitted.                                            |             |  |
|                                                       | 3                              |                                                                                                    | וסכ ←ו      |  |
| r (                                                   | •                              | Delete all EXISTING REMOTE CONTROLS                                                                                     |             |  |
|                                                       | 1                              | Press and hold $\overset{D}{\underset{M}{\tiny M}}$ until the display shows                                             | r :         |  |
|                                                       |                                | All radio codes have been deleted                                                                                       |             |  |
|                                                       |                                |                                                                                                    |             |  |
|                                                       |                                | 19                                                                                                    | Q60A _08_24 |  |

| and select menu O C                                                                                                    |                                                                                                    |  |  |
|----------------------------------------------------------------------------------------------------|----------------------------------------------------------------------------------------------------|--|--|
| Press Descroll and get through the menu                                                                                                    |                                                                                                    |  |  |
| n operator - reset to Factory values                                                                                                    |                                                                                                    |  |  |
| Press and hold $C_{1S}$ to restore the default values.                                                                                                    |                                                                                                    |  |  |
| J S Articulated arm operator - reset to Factory values                                                                                                    |                                                                                                    |  |  |
| Press and hold $C_{IS}$ to restore the default values.                                                                                                    |                                                                                                    |  |  |
| d ー Wheel operator - reset to Factory values                                                                                                    |                                                                                                    |  |  |
| s and hold $\int_{15}^{c}$ is restore the default values.                                                                                                    |                                                                                                    |  |  |
| Press <sup>A</sup> $\bigcirc$ and select menu <b>AS</b><br>Press <sup>B</sup> $\bigcirc$ to scroll and get through the menu                                                                                                    |                                                                                                    |  |  |
| to scroll and get through the menu                                                                                                    |                                                                                                    |  |  |
| UENTIAL programming 1 motor                                                                                                    |                                                                                                    |  |  |
| <b>UENTIAL programming 1 motor</b><br>Send a START pulse, the gate opens and the display shows                                                                                                    | <u> </u>                                                                                                    |  |  |
| UENTIAL programming 1 motor<br>Send a START pulse, the gate opens and the display shows<br>When the door has completed approximately 90% of the cruise send a START pulse; "START"<br>will appear on the display, and SLOWDOWN will begin.                                                                                                    | П I<br>с I                                                                                                    |  |  |
| UENTIAL programming 1 motor UENTIAL programming 1 motor Send a START pulse, the gate opens and the display shows When the door has completed approximately 90% of the cruise send a START pulse; "START" will appear on the display, and SLOWDOWN will begin. Jpon reaching the opening position let the motor running still another 4/5 seconds and then send a START pulse.                                                                                                    | П I<br>г I                                                                                                    |  |  |
| Image: Second and get through the menu         Image: Description of the second and the second and the display shows         Image: Second and the second and the display shows         Image: Second and the second and the second | П I<br>г I<br>Е Р                                                                                                    |  |  |
| Image: Send a START pulse, the gate opens and the display shows         When the door has completed approximately 90% of the cruise send a START pulse; "START" will appear on the display, and SLOWDOWN will begin.         Jpon reaching the opening position let the motor running still another 4/5 seconds and then send a START pulse.         The control unit has stored the OPENING and SLOWDOWN times The display shows and starts counting the PAUSE TIME         Jpon reaching the desired PAUSE TIME, send another START pulse. The control unit has stored the CLOSING cycle.                                                                                                    | n i<br>r i<br>E P<br>PAUSE                                                                                                    |  |  |
|                                                                                                    | and hold C   and hold C   culated arm operator - reset to Factory values   and hold C C |  |  |

Q60A \_08\_24

| 20 | C C SEQUENTIAL programming 2 motors |                                                                                                    |    |  |
|----|-------------------------------------|----------------------------------------------------------------------------------------------------|----|--|
|    | 1                                   | Send a START pulse, the 1st leaf opens and the display shows                                                                                         | ΠI |  |
|    | 2                                   | When MOTOR 1 has completed approximately 90% of the cruise send a START pulse; "START" will appear on the display, and SLOWDOWN will begin.          | r  |  |
|    | 3                                   | When MOTOR 1 is in opening position, wait 4/5 seconds and send a START pulse. The display shows and MOTOR 2 begins to open.                          | US |  |
|    | 4                                   | When MOTOR 2 has completed approximately 90% of the cruise send a START pulse; "START" will appear on the display, and SLOWDOWN will begin.          |    |  |
|    | 5                                   | When MOTOR 2 is in opening position, wait 4/5 seconds and send a START pulse.                                                                        |    |  |
|    | 6                                   | The display shows<br>The control unit has stored the OPENING and SLOWDOWN times and starts counting the PAUSE TIME.                                  | ٤٩ |  |
|    | 7                                   | Upon reaching the desired PAUSE TIME, send another START pulse. The control unit has stored the PAUSE TIME, and both motors begin the CLOSING cycle. |    |  |
|    | 8                                   | Let the motors reaching the closing position.<br>The control unit goes automatically out of the programming mode, the procedure is completed.        |    |  |

# 5. LIST OF FAULTS

In case of fault check the below error list:

| S٤ | STOP                    | STOP pulse has been sent                    |           |
|----|-------------------------|---------------------------------------------|-----------|
| ٤٤ | Closing photocell       | The closing photocell has been activated    |           |
| ٤8 | Opening photocell       | The opening photocell has been activated    |           |
| 55 | 8K2 Closing safety edge | 8K2 safety edge has been activated          |           |
| 00 | 8K2 Opening saftey edge | 8K2 safety edge has been activated          |           |
| Gо | START                   | Start pulse has been sent                   |           |
| 98 | PEDESTRIAN START        | Pedestrian Start pulse has been sent        |           |
| 82 | OPENING                 | Gate opening                                |           |
| EH | CLOSING                 | Gate closing                                |           |
| Pο | DEAD MAN OPENING        | Dead man opening pulse has been sent        |           |
| 95 | DEAD MAN CLOSING        | Dead man closing pulse has been sent        |           |
| EL | ELECTRIC LOCK           | Electric lock releasing pulse has been sent |           |
|    | Radio code transmitting | Receiving unknown radio code                |           |
|    |                         | 21                                          | Q60A _08_ |

| Error | Fault                             | Cause                                                                  | Solution                                                                                                    |
|-------|-----------------------------------|------------------------------------------------------------------------|----------------------------------------------------------------------------------------------------|
| ٤F    | PHOTOCELL                         | Incorrect wiring.                                                      | Check the wiring according to the diagram.                                                                                                    |
|       | TEST                              | Photocell is not compatible.                                           | Fit original photocells.                                                                                                    |
|       | OPENING                           | Photocell is not aligned                                               | Check the position of the transmitter and the receiver.                                                                                                    |
| 58    | PHOTOCELL                         | Obstacle cutting the photocell beam                                    | Clear the photocell beam from obstacle and dust.                                                                                                    |
|       |                                   | Incorrect wiring                                                       | Double check the wiring according to the diagram.                                                                                                    |
|       |                                   | Photocell is not powered.                                              | Check the voltage.                                                                                                    |
|       |                                   | <ul><li>Photocell not connected.</li><li>Input not disabled.</li></ul> | Disable the input (refer to chapter $E H$ )                                                                                                    |
| ۲ſ    | CLOSING                           | Photocell is not aligned                                               | Check the position of the transmitter and the receiver.                                                                                                    |
|       | PHOTOCELL                         | Obstacle cutting the photocell beam                                    | Clear the photocell beam from obstacle and dust.                                                                                                    |
|       |                                   | Incorrect wiring                                                       | Double check the wiring according to the diagram.                                                                                                    |
|       |                                   | Photocell is not powered.                                              | Check the voltage.                                                                                                    |
|       |                                   | <ul><li>Photocell not connected.</li><li>Input is enabled.</li></ul>   | Disable the input (refer to chapter $\begin{bmatrix} 2 \\ -3 \end{bmatrix}$ )                                                                                                    |
| £Я    | OPENING                           | • Fault on both                                                        | Check the control unit is properly powered.                                                                                                    |
|       | CLOSING<br>PHOTOCELL              | photocells                                                             | Check the wiring.                                                                                                    |
|       | OPENING                           | Safety edge is not wired.                                              | Double check the wiring according to the diagram.                                                                                                    |
| 00    | 8K2 SAFETY                        | Incorrect input setting                                                | Set the input as resistive safety edge (refer to chapter E 4)                                                                                                    |
|       | EDGE                              | STOP jumper missing                                                    | Bridge the STOP input according to the diagram.                                                                                                    |
|       | CLOSING                           | Unwired safety edge                                                    | Check the wiring according to the diagram.                                                                                                    |
|       | 8K2 SAFETY                        | Input not enabled as resistive safety edge                             | Set the input as resistive safety edge (refer to chapter $\begin{bmatrix} \textbf{\xi} & \textbf{J} \end{bmatrix}$ )                                                                                |
|       | EDGE                              | STOP jumper missing                                                    | Bridge the STOP input according to the diagram.                                                                                                    |
| S٤    | STOP                              | Unwired emergency STOP button                                          | Wire the emergency push button or disable the input (refer to chapter $\mathcal{E} \mathcal{Z}$ )                                                                                                   |
|       |                                   | Incorrect wiring                                                       | Check the wiring according to the diagram (refer to chapter 3.5)                                                                                                    |
| 98    | PEDESTRIAN<br>START               | Permanent PEDESTRIAN START signal                                      | Check the perfect operation of all accessories connected to the pedestrian start input. (N.O. contact)                                                                                              |
| 60    | START                             | Permanent START signal                                                 | Check the perfect operation of all accessories connected to the start input. (N.O. contact)                                                                                                    |
|       | PERMANENT<br>RADIO CODE<br>SIGNAL | • Permanent RADIO<br>CODE signal                                       | Check the efficiency of the keys on each individual remote<br>control. If a key is stuck, the LED on the remote control remains<br>steadily lit. Remove the battery and check the fault is cleared. |
|       |                                   |                                                                        | Same radio frequency interference.                                                                                                    |
| ol    | TEST MOTOR 1                      | Motor is not wired                                                     | Wire Motor 1 as per diagram. Check the integrity of the fuse.                                                                                                    |
|       |                                   | Incorrect wiring                                                       | Check the correct wiring of Motor 1 (refer to chapter 3.1).                                                                                                    |
|       |                                   | Faulty stator                                                          | Use a "tester device" to check the stator voltage.                                                                                                    |
| 50    | TEST MOTOR 2                      | Motor is not wired                                                     | Wire Motor 2 as per diagram. Check the integrity of the fuse.                                                                                                    |
| 110   |                                   | Incorrect wiring                                                       | Check the correct wiring of Motor 2 (refer to chapter 3.1).                                                                                                    |
|       |                                   | Faulty stator                                                          | Use a "tester device" to check the stator voltage.                                                                                                    |
| 0.5   | MOTORS TEST                       | Motors are not wired                                                   | Check the wiring of the motors.                                                                                                    |
|       |                                   | Fuses blew                                                             | Check the fuses.                                                                                                    |
|       |                                   |                                                                        |                                                                                                    |

# 6. FITTING THE CONTROL UNIT HOUSING PAR04

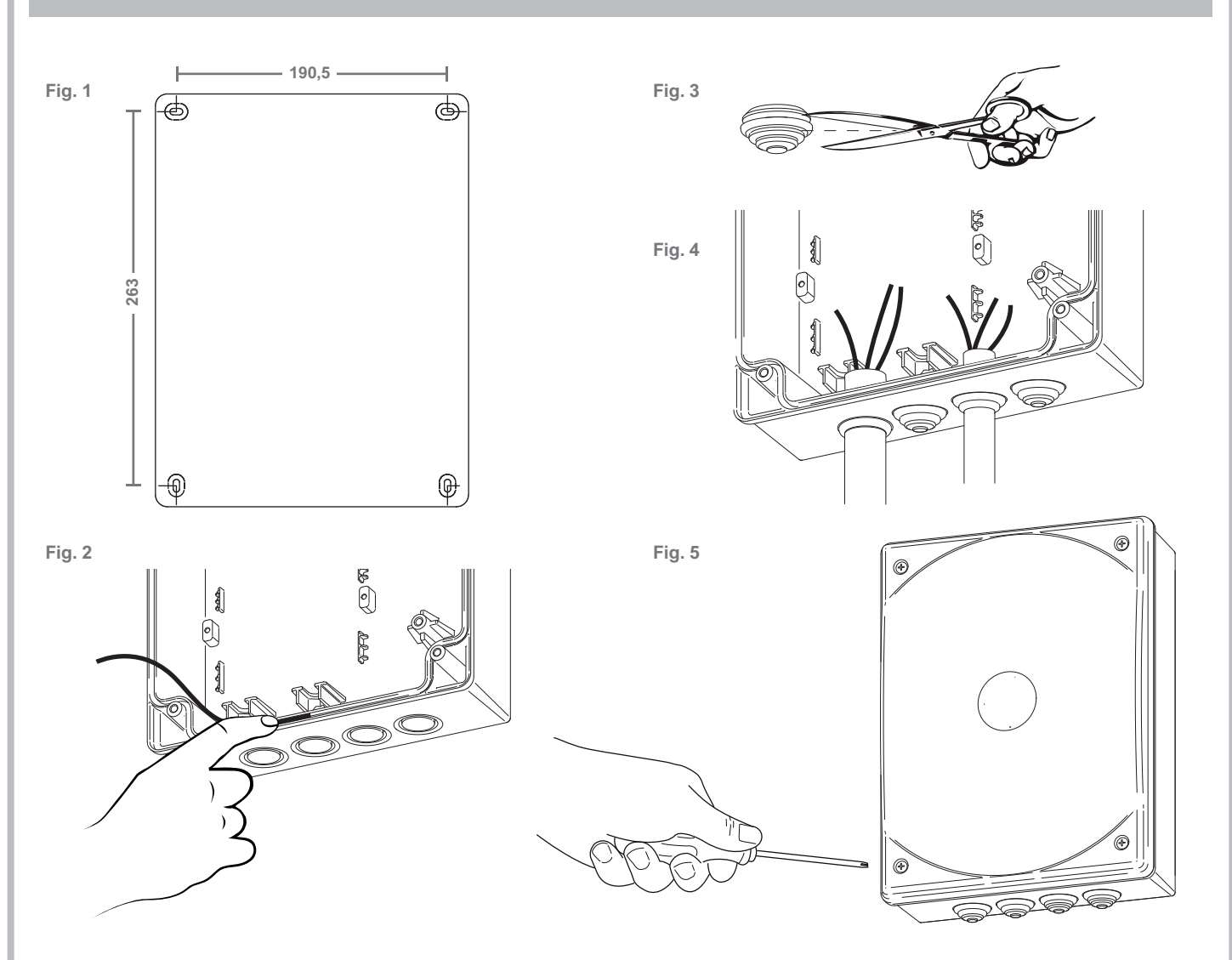

- 1) =XYbhJZmhXY`cVWhJcb`k\YfY`hXY`WWV]bYhk]``VY`]bghU`YX`UbX`aUf\_`hXY`acibhJb[`dc]bhg`cb`hXY`kU`žWXYW\_]b[`hXYX]ghUbW/g Zfca`dc]bhhc`dc]bhfbgYY`D]W'%z"
- 2) : ]hh\Y`WW]bYhhc`h\Y`k U``ža U]bhU]b]b[`h\Y`WWY`Y`[``UbXg`Xck bk UfX`cf]YbhYX"
- 3) ₺gYfhi\\Y [Ug\_YhU'cb[ 'h\Y'dYf]a YhYf`cZh\Y'WV]bYhWcgi fY`ghUfh]b[ 'Zfca 'h\Y'WfbhYf`cZh\Y'Vchrca 'YX[ Y`fgYY`D]W'&Ł'' 8c bchidi ```h\Y [Ug\_Yh/di g\`]h]bhc`]hg`dfcdYf`gYUh'
- **4)** 7 i hth Y WWYY [`UbXg'dfcj]XYX UWWźfX]b[`hc'h,Y'YI UW#X]Ua YhYf'cZh,Y'Y'YW#f]WU`k]fYg" 8c bchWi hth Y WWYY [`UbXg'h, UhUfY bchVY]b[`i gYX"'ftgYY D]W(Ł
- 5) D`i [`h\Y`WWV`Y`[`UbXg`]bhc`h\Y`Uddfcdf]UhY`\c`Yg`cb`h\Y`Vchhca`cZh\Y`WWV]bYhUbX``Yhih\Y`k]fYg`dUgg`h\fci [\"
- 6) Proceed to k ]f]b[g'UbX'cbWY'th Y']bgHU`Uf]cb']g'Wea d'YhYXžWcgY'th Y'WWV]bYhWej Yf'i g]b['th Y'('gWfYk g'dfcj ]XYX'fD]W') Ł"

### 7. DISPOSAL

Do not pollute the envinronment

Gca Y`Y`YVWfcb]WWta dcbYbhgʻa UmWtbhU]bʻdc``i h]b[ʻgi VghUbWfg" 8]gdcgY`h\fci [\`XYg][bUhYX`Wt``YVMjcb`WfbhYfgʻUbX`]b`UWVtfXUbWf`k]h\``cWu`` fY[i`Uh]cbg"

# **CE** COMPLIANCE DECLARATION

Manufacturer: PROTECO S.r.l

Address: Via Neive, 77 – 12050 Castagnito (CN) – ITALIA

declares that:

The product type : Q60A Control Unit for swing gates (1 or 2 motors) 230V

Models: PQ60AR, PQ60ARD Accessories: MEL01

Is built to be integrated into a machine or to be assembled with other machinery to create a machine under provisions of 2006/42/EC Machinery Directive.

It complies with the essential requirements of EEC Directives:

2014/30/UE (EMC 2014/35/UE (LVD) 2014/53/UE (RED) RoHS 3 UE 2015/863

The manufacturer declares that the start-up of the machinery is not permitted unless the machine, in which the product is incorporated or of which is becoming a component, has been identified and declared as conformed to 2006/42/EC Machinery Directive.

Note: These products have been tested in a typical homogeneous configuration.

Castagnito, April 30th 2024

Marco Gallo *Ceo* 

Jellolleno